# Dynamische VLAN-Zuweisung und Auto Smartport-Konfiguration auf einem SG350X und SG550X

#### Ziel

Dieses Dokument enthält Anweisungen zum Konfigurieren der Einstellungen für das Generic VLAN Registration Protocol (GVRP) und den Auto Smartport für Ihre Switches.

Wenn Sie einige Begriffe in diesem Dokument nicht kennen, sehen Sie sich <u>Cisco Business</u> an: <u>Glossar neuer Begriffe</u>.

### Einführung

Mithilfe des Generic Attribute Registration Protocol (GARP) VLAN Registration Protocol (GVRP) oder Generic VLAN Registration Protocol (GVRP) können Geräte Konfigurationsinformationen dynamisch austauschen, um die Konfiguration von VLANs zu vereinfachen. Wenn GVRP global aktiviert ist, geben die manuell/statisch erstellten VLANs die VLAN-ID automatisch an die verbundenen Switches und Schnittstellen weiter. Die dynamische VLAN-Zuordnung verhindert Fehler bei der Konfiguration von VLANs in großen Netzwerken. Wenn der Switch VLAN-Informationen über die GVRP- und GVRP-Registrierung erhält, schließt sich die empfangende Schnittstelle diesem VLAN an. Wenn eine Schnittstelle versucht, einem nicht vorhandenen VLAN beizutreten und die Erstellung eines dynamischen VLANs aktiviert ist, erstellt der Switch automatisch das VLAN.

Beachten Sie, dass das Endgerät für den Zugriff auf einen Port GVRP-fähig sein muss (GVRP-fähige NICs, wenn es sich um Server oder PCs handelt).

Smartport ist eine Schnittstelle, auf die ein integriertes oder benutzerdefiniertes Makro angewendet werden kann. Diese Makros sollen eine Möglichkeit bieten, das Gerät schnell zu konfigurieren, um die Kommunikationsanforderungen zu erfüllen und die Funktionen verschiedener Arten von Netzwerkgeräten zu nutzen. Die Anforderungen an Netzwerkzugriff und QoS variieren, wenn die Schnittstelle mit einem IP-Telefon, einem Drucker, einem Router und/oder Access Point (AP) verbunden ist.

#### Anwendbare Geräte

- SG350X-Serie
- SG550X-Serie

#### Softwareversion

• 2,3/5,63

Um die dynamische VLAN-Zuweisung und die Auto Smartport-Konfiguration zu konfigurieren, folgen Sie den Richtlinien unten:

Topologie:

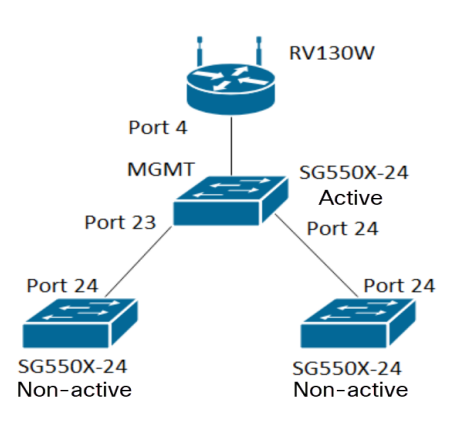

**Hinweis:** Die beiden nicht aktiven Switches sind erst am Ende des Gesprächs mit dem aktiven Switch verbunden.

Der mit GVRP konfigurierte Port muss im LKW-Modus oder im allgemeinen Modus konfiguriert werden, da GVRP Unterstützung für Tagging benötigt. Wenn das VLAN vom aktiven Switch über GVRP auf die nicht aktiven Switches übertragen wird, gilt es als dynamische VLANs.

**Hinweis**: Wenn der Fehler "VLAN nicht vom Benutzer erstellt" auftritt, können einem Port, der als Zugriffsport konfiguriert ist, nur statische VLANs (manuell erstellt) hinzugefügt werden. GVRP arbeitet nicht mit VTP (Server - Client).

Die unten aufgeführten Schritte werden im Feld *Anzeigemodus* oben auf der Webseite im **erweiterten** Modus konfiguriert.

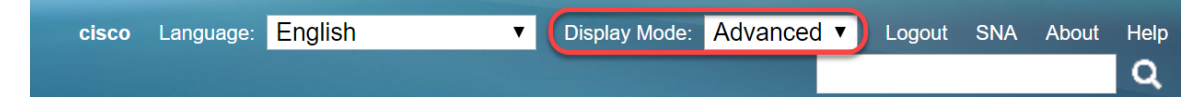

#### Inhaltsverzeichnis

- 1. Konfigurieren von Auto Smartports auf dem SG350XG und SG550XG
- 2. Konfigurieren der GVRP-Einstellungen auf dem SG550X-24 (aktiv)
- 3. Einrichten der VLAN-Einstellungen auf dem SG550X-24 (aktiv)
- 4. Konfigurieren der Schnittstelleneinstellungen auf SG550X-24 (aktiv)
- 5. Einrichten der Port-VLAN-Mitgliedschaft auf dem aktiven Switch
- 6. Konfigurieren von GVRP auf dem nicht aktiven Switch
- 7. Einrichten der Schnittstelleneinstellungen auf dem nicht aktiven Switch
- 8. <u>Überprüfung</u>

# Konfigurieren der GVRP-Einstellungen auf dem SG550X-24 (aktiv)

Weitere Informationen zur Konfiguration von GVRP-Einstellungen auf einem Switch erhalten Sie <u>hier</u>.

Schritt 1: Melden Sie sich beim webbasierten Dienstprogramm Ihres aktiven Switches an, und navigieren Sie zu VLAN Management > GVRP Settings.

Hinweis: In diesem Beispiel ist einer der SG550X-24 der aktive Switch.

| VLAN Management            |
|----------------------------|
| VLAN Settings              |
| Interface Settings         |
| Port to VLAN               |
| Port VLAN Membership       |
| VLAN Translation           |
| Private VLAN Settings      |
| GVRP Settings              |
| VLAN Groups                |
| Voice VLAN                 |
| Access Port Multicast TV \ |
| Customer Port Multicast T  |

Schritt 2: Aktivieren Sie das Kontrollkästchen **Aktivieren**, um GVRP Global Status für die globale Aktivierung von GVRP auf dem Switch zu aktivieren.

| GV    | GVRP Settings                                        |  |  |  |  |  |  |  |  |  |
|-------|------------------------------------------------------|--|--|--|--|--|--|--|--|--|
| GV    | GVRP Global Status: 🕑 Enable                         |  |  |  |  |  |  |  |  |  |
|       | Apply Cancel                                         |  |  |  |  |  |  |  |  |  |
| GV    | GVRP Setting Table Showing 1-28 of 28 All V per page |  |  |  |  |  |  |  |  |  |
| Filte | Filter: Interface Type equals to Port of Unit 1 V Go |  |  |  |  |  |  |  |  |  |
|       | Entry No. Interface GVRP State Dynamic VLAN GVRP     |  |  |  |  |  |  |  |  |  |
|       | Creation Registration                                |  |  |  |  |  |  |  |  |  |

Schritt 3: Klicken Sie auf Apply, um GVRP-Funktionen zu aktivieren.

| <ul> <li></li> </ul> | Success. To permanently save the configuration, go to the File Operations page or click the Save icon. |  |  |  |  |  |  |  |  |  |  |
|----------------------|----------------------------------------------------------------------------------------------------|--|--|--|--|--|--|--|--|--|--|
| G١                   | GVRP Global Status: 🕑 Enable                                                                           |  |  |  |  |  |  |  |  |  |  |
| $\subset$            | Apply Cancel                                                                                           |  |  |  |  |  |  |  |  |  |  |
| GV                   | GVRP Setting Table Showing 1-28 of 28 All 🔻 per page                                                   |  |  |  |  |  |  |  |  |  |  |
| Filt                 | Filter: Interface Type equals to Port of Unit 1 V Go                                                   |  |  |  |  |  |  |  |  |  |  |
|                      | Entry No. Interface GVRP State Dynamic VLAN GVRP                                                       |  |  |  |  |  |  |  |  |  |  |
|                      | Creation Registration                                                                                  |  |  |  |  |  |  |  |  |  |  |

Schritt 4: Klicken Sie auf das Optionsfeld der Schnittstelle, auf der Sie GVRP konfigurieren möchten. Klicken Sie anschließend auf **Bearbeiten...** um die GVRP-Einstellungen für die ausgewählte Schnittstelle zu ändern.

Hinweis: In diesem Beispiel werden GE23 und GE24 konfiguriert.

|   | 10 GE          | 11 Disabled | Enabled | Enabled |  |
|---|----------------|-------------|---------|---------|--|
|   | 12 GE          | 12 Disabled | Enabled | Enabled |  |
|   | 13 GE          | 13 Disabled | Enabled | Enabled |  |
|   | 14 GE          | 14 Disabled | Enabled | Enabled |  |
|   | 15 GE          | 15 Disabled | Enabled | Enabled |  |
|   | 16 GE          | 16 Disabled | Enabled | Enabled |  |
|   | 17 GE          | 17 Disabled | Enabled | Enabled |  |
|   | 18 GE          | 18 Disabled | Enabled | Enabled |  |
|   | 19 GE          | 19 Disabled | Enabled | Enabled |  |
|   | 20 GE          | 20 Disabled | Enabled | Enabled |  |
|   | 21 GE          | 21 Disabled | Enabled | Enabled |  |
| 0 | 22 GE          | 22 Disabled | Enabled | Enabled |  |
| • |                |             |         |         |  |
| 0 | 24 GE          | 24 Disabled | Enabled | Enabled |  |
|   | 25 XG          | 1 Disabled  | Enabled | Enabled |  |
|   | 26 XG          | 2 Disabled  | Enabled | Enabled |  |
|   | 27 XG          | 3 Disabled  | Enabled | Enabled |  |
|   | 28 XG          | 4 Disabled  | Enabled | Enabled |  |
|   | Copy Settings. | Edit        |         |         |  |

Schritt 5: Das Fenster GVRP-Einstellungen bearbeiten wird angezeigt.

| https://192.168.1.101/cs4f6592d0/gvrp/bridg_vlan_gvrpparam_e_jq — 🛛 🗙       |                                  |  |  |  |  |  |  |  |  |
|-----------------------------------------------------------------------------|----------------------------------|--|--|--|--|--|--|--|--|
| ▲ Not secure https://192.168.1.101/cs4f6592d0/gvrp/bridg_vlan_gvrpparam_e_j |                                  |  |  |  |  |  |  |  |  |
| Interface:                                                                  | ● Unit 1 ▼ Port GE23 ▼ ● LAG 1 ▼ |  |  |  |  |  |  |  |  |
| GVRP State:                                                                 | Enable                           |  |  |  |  |  |  |  |  |
| Dynamic VLAN Creation:                                                      | Enable                           |  |  |  |  |  |  |  |  |
| GVRP Registration:                                                          | Enable                           |  |  |  |  |  |  |  |  |
| Apply Close                                                                 |                                  |  |  |  |  |  |  |  |  |
|                                                                             |                                  |  |  |  |  |  |  |  |  |
|                                                                             |                                  |  |  |  |  |  |  |  |  |
|                                                                             |                                  |  |  |  |  |  |  |  |  |
|                                                                             |                                  |  |  |  |  |  |  |  |  |
|                                                                             |                                  |  |  |  |  |  |  |  |  |

Schritt 6: (Optional) Klicken Sie auf das entsprechende Optionsfeld, und wählen Sie in der Dropdown-Liste Port (Port) oder Link Aggregation Group (LAG) eine neue Schnittstelle aus, um die Schnittstelle zu ändern, deren Einstellungen Sie ändern möchten. Die LAG bündelt einzelne Ethernet-Links zu einer einzigen logischen Verbindung, die den Durchsatz weiter erhöhen kann, als eine einzelne Verbindung unterstützen kann.

| 🗅 https://192.168.1.101/cs4f6592d0/gvrp/bridg_vlan_gvrpparam_e_jq – 🛛 🛛 🗙                          |  |  |  |  |  |  |  |  |
|----------------------------------------------------------------------------------------------------|--|--|--|--|--|--|--|--|
| A Not secure https://192.168.1.101/cs4f6592d0/gvrp/bridg_vlan_gvrpparam_e_j                        |  |  |  |  |  |  |  |  |
| Interface: <ul> <li>Unit</li> <li>I</li> <li>Port</li> <li>GE23</li> <li>LAG</li> <li>I</li> </ul> |  |  |  |  |  |  |  |  |
| GVRP State: Enable                                                                                 |  |  |  |  |  |  |  |  |
| Dynamic VLAN Creation: 🖉 Enable                                                                    |  |  |  |  |  |  |  |  |
| GVRP Registration: 🖉 Enable                                                                        |  |  |  |  |  |  |  |  |
| Apply Close                                                                                        |  |  |  |  |  |  |  |  |
|                                                                                                    |  |  |  |  |  |  |  |  |
|                                                                                                    |  |  |  |  |  |  |  |  |

Schritt 7: Aktivieren Sie das Kontrollkästchen **Aktivieren** im Feld *GVRP-Status*, um GVRP-Funktionen auf dieser Schnittstelle zu aktivieren.

| 🗋 https://192.168.1.101/cs4f6592d0/gvrp/bridg_vlan_gvrpparam_e_jq – 🛛 🗙     |                                  |  |  |  |  |  |  |  |
|-----------------------------------------------------------------------------|----------------------------------|--|--|--|--|--|--|--|
| ▲ Not secure https://192.168.1.101/cs4f6592d0/gvrp/bridg_vlan_gvrpparam_e_j |                                  |  |  |  |  |  |  |  |
| Interface:                                                                  | ● Unit 1 ▼ Port GE23 ▼ ● LAG 1 ▼ |  |  |  |  |  |  |  |
| GVRP State:                                                                 | Enable                           |  |  |  |  |  |  |  |
| Dynamic VLAN Creation:                                                      | Enable                           |  |  |  |  |  |  |  |
| GVRP Registration:                                                          | Enable                           |  |  |  |  |  |  |  |
| Apply Close                                                                 |                                  |  |  |  |  |  |  |  |

Schritt 8: Aktivieren Sie das Kontrollkästchen **Aktivieren** im Feld *Dynamische VLAN-Erstellung*, damit ein VLAN dynamisch erstellt wird, wenn es nicht vorhanden ist, wenn GVRP-Informationen für dieses VLAN auf der ausgewählten Schnittstelle empfangen werden. Wenn die dynamische VLAN-Erstellung deaktiviert ist, erkennt der Switch nur manuell erstellte VLANs.

Hinweis: Dies ist standardmäßig aktiviert.

| https://192.168.1.101/cs4f6592d0/gvrp/bridg_vlan_gvrpparam_e_jq — 🛛 🗙       |                                  |  |  |  |  |  |  |  |  |
|-----------------------------------------------------------------------------|----------------------------------|--|--|--|--|--|--|--|--|
| ▲ Not secure https://192.168.1.101/cs4f6592d0/gvrp/bridg_vlan_gvrpparam_e_j |                                  |  |  |  |  |  |  |  |  |
| Interface:                                                                  | ● Unit 1 ▼ Port GE23 ▼ ○ LAG 1 ▼ |  |  |  |  |  |  |  |  |
| GVRP State:                                                                 | Enable                           |  |  |  |  |  |  |  |  |
| Dynamic VLAN Creation:                                                      | Enable                           |  |  |  |  |  |  |  |  |
| GVRP Registration:                                                          | Enable                           |  |  |  |  |  |  |  |  |
| Apply Close                                                                 |                                  |  |  |  |  |  |  |  |  |

Schritt 9: (Optional) Aktivieren Sie das Kontrollkästchen **Aktivieren** im Feld *GVRP-Registrierung*, damit die ausgewählte Schnittstelle einem VLAN beitritt, wenn GVRP-Informationen für dieses VLAN auf der ausgewählten Schnittstelle empfangen werden. Wenn die GVRP-Registrierung deaktiviert ist, ordnet eine Schnittstelle nur einem VLAN zu, für das sie manuell konfiguriert wurde.

| https://192.168.1.101/cs4f6592d0/gvrp/bridg_vlan_gvrpparam_e_jq □ ×         |                                  |  |  |  |  |  |  |  |
|-----------------------------------------------------------------------------|----------------------------------|--|--|--|--|--|--|--|
| A Not secure https://192.168.1.101/cs4f6592d0/gvrp/bridg_vlan_gvrpparam_e_j |                                  |  |  |  |  |  |  |  |
| Interface:                                                                  | ● Unit 1 ▼ Port GE23 ▼ ● LAG 1 ▼ |  |  |  |  |  |  |  |
| GVRP State:                                                                 | Enable                           |  |  |  |  |  |  |  |
| Dynamic VLAN Creation:                                                      | Enable                           |  |  |  |  |  |  |  |
| GVRP Registration:                                                          | C Enable                         |  |  |  |  |  |  |  |
| Apply Close                                                                 |                                  |  |  |  |  |  |  |  |
|                                                                             |                                  |  |  |  |  |  |  |  |
|                                                                             |                                  |  |  |  |  |  |  |  |

Schritt 10: Klicken Sie auf **Übernehmen**, um die aktualisierten GVRP-Einstellungen für die ausgewählte Schnittstelle zu speichern, und klicken Sie dann auf **Schließen**, um das Fenster *GVRP-Einstellungen* bearbeiten zu verlassen.

| https://192.168.1.101/cs4f6592d0/gvrp/bridg_vlan_gvrpparam_e_jq — 🛛 🗙       |                                  |  |  |  |  |  |  |  |  |
|-----------------------------------------------------------------------------|----------------------------------|--|--|--|--|--|--|--|--|
| A Not secure https://192.168.1.101/cs4f6592d0/gvrp/bridg_vlan_gvrpparam_e_j |                                  |  |  |  |  |  |  |  |  |
| Interface:                                                                  | ● Unit 1 ▼ Port GE23 ▼ ● LAG 1 ▼ |  |  |  |  |  |  |  |  |
| GVRP State:                                                                 |                                  |  |  |  |  |  |  |  |  |
| Dynamic VLAN Creation:                                                      | Enable                           |  |  |  |  |  |  |  |  |
| GVRP Registration:                                                          | Enable                           |  |  |  |  |  |  |  |  |
| Apply Close                                                                 |                                  |  |  |  |  |  |  |  |  |
|                                                                             |                                  |  |  |  |  |  |  |  |  |
|                                                                             |                                  |  |  |  |  |  |  |  |  |
|                                                                             |                                  |  |  |  |  |  |  |  |  |
|                                                                             |                                  |  |  |  |  |  |  |  |  |

Schritt 11: (Optional) Um die GVRP-Einstellungen einer Schnittstelle in mehrere andere Schnittstellen zu kopieren, klicken Sie auf das Optionsfeld der gewünschten Schnittstelle, und klicken Sie dann auf **Copy Settings**. Das Fenster *Kopiereinstellungen* wird angezeigt.

|            | 20        | GE20 | Disabled | Enabled | Enabled |  |
|------------|-----------|------|----------|---------|---------|--|
|            | 21        | GE21 | Disabled | Enabled | Enabled |  |
|            | 22        | GE22 | Disabled | Enabled | Enabled |  |
| 0          | 23        | GE23 | Enabled  | Enabled | Enabled |  |
| $\bigcirc$ | 24        | GE24 | Disabled | Enabled | Enabled |  |
|            | 25        | XG1  | Disabled | Enabled | Enabled |  |
|            | 26        | XG2  | Disabled | Enabled | Enabled |  |
|            | 27        | XG3  | Disabled | Enabled | Enabled |  |
|            | 28        | XG4  | Disabled | Enabled | Enabled |  |
|            | Copy Sett | ings | Edit     |         |         |  |

Schritt 12: (Optional) Geben Sie die Schnittstellennummer(n) oder den Schnittstellennamen(n) der Schnittstelle(n) ein, auf die bzw. die Sie die Einstellungen der gewählten Schnittstelle in das angegebene Feld kopieren möchten. Klicken Sie dann auf **Apply**, um Ihre Änderungen zu speichern, oder auf **Close** (Schließen), um Ihre Änderungen zu löschen.

| Copy Settings - Google Chrome                 | _                                                              |          | ×   |  |  |  |  |
|-----------------------------------------------|----------------------------------------------------------------|----------|-----|--|--|--|--|
| A Not secure https://192.168.1.101/cs4f6592d0 | A Not secure https://192.168.1.101/cs4f6592d0/config/copydialo |          |     |  |  |  |  |
| Copy configuration from entry 23 (GE23)       |                                                                |          |     |  |  |  |  |
| to: GE24 (Example: 1,3,5-10                   | or: GE1                                                        | I,GE3-X( | G4) |  |  |  |  |
| Close                                         |                                                                |          |     |  |  |  |  |

#### Einrichten der VLAN-Einstellungen auf dem SG550X-24 (aktiv)

Schritt 1: Navigieren Sie zu VLAN Management > VLAN Settings.

- VLAN Management VLAN Settings Interface Settings Port to VLAN Port VLAN Membership VLAN Translation Private VLAN Settings GVRP Settings VLAN Groups Voice VLAN Access Port Multicast TV V
  - Customer Port Multicast TV

Schritt 2: Klicken Sie auf **Hinzufügen...** um neue VLANs zu erstellen. Das Fenster *VLAN hinzufügen* wird angezeigt.

**Hinweis:** Es gibt zwei Möglichkeiten, ein VLAN zu erstellen. Sie können ein einzelnes VLAN erstellen oder eine Reihe neuer VLANs festlegen. In diesem Beispiel erstellen wir eine Reihe von VLANs.

| VLAN Settings   |            |           |             |                      |                           |  |  |  |  |  |  |  |
|-----------------|------------|-----------|-------------|----------------------|---------------------------|--|--|--|--|--|--|--|
| VL              | VLAN Table |           |             |                      |                           |  |  |  |  |  |  |  |
|                 | VLAN ID    | VLAN Name | Originators | VLAN Interface State | Link Status<br>SNMP Traps |  |  |  |  |  |  |  |
|                 | 1          |           | Default     | Enabled              | Enabled                   |  |  |  |  |  |  |  |
| Add Edit Delete |            |           |             |                      |                           |  |  |  |  |  |  |  |

Schritt 3: Um ein einzelnes VLAN zu erstellen, klicken Sie auf das Optionsfeld VLAN. Geben Sie dann die folgenden Informationen ein:

- VLAN-ID Die ID des neuen VLANs.
- VLAN-Name Der Name des neuen VLANs

| Add VLAN - Google Chrome - 🗆 X                                                                                                    |                                             |             |       |  |  |  |  |  |  |  |
|----------------------------------------------------------------------------------------------------|---------------------------------------------|-------------|-------|--|--|--|--|--|--|--|
| A Not secure https://192.168.1.101/cs4f6592d0/vmember/bridg_vlan_properties_a.h                                                                                                    |                                             |             |       |  |  |  |  |  |  |  |
| <ul> <li>VLAN</li> <li>VLAN ID:</li> <li>VLAN Name:</li> <li>VLAN Interface State:          <ul> <li>Enable</li> <li>Link Status SNMP Traps:</li> <li>Enable</li> </ul> </li> <li>Range</li> </ul> | (Range: 2 - 4094)<br>(0/32 characters used) |             |       |  |  |  |  |  |  |  |
| ₩ VLAN Range:                                                                                                    | -                                           | (Range: 2 - | 4094) |  |  |  |  |  |  |  |
| Apply Close                                                                                                    |                                             |             |       |  |  |  |  |  |  |  |

Schritt 4: Klicken Sie auf das Optionsfeld **Bereich**, um einen VLAN-Bereich zu erstellen. Geben Sie dann die folgenden Informationen ein:

 VLAN Range (VLAN-Bereich): Der Bereich, der der Anzahl der VLANs entspricht, die Sie erstellen möchten. Wenn Sie beispielsweise 10 VLANs erstellen möchten, geben Sie einen Bereich ein, der Ihren Anforderungen entspricht. In diesem Beispiel erstellen wir VLAN 10 bis 20.

| 🗋 Add VLAN - Google Chrome             |                          | _      |           | ×    |
|----------------------------------------|--------------------------|--------|-----------|------|
| A Not secure https://192.168.1.101/cs4 | f6592d0/vmember/bridg_vl | an_pro | perties_  | _a.h |
| VLAN                                   |                          |        |           |      |
| ₩ VLAN ID:                             | (Range: 2 - 4094)        |        |           |      |
| VLAN Name:                             | (0/32 characters used)   |        |           |      |
| VLAN Interface State: 🕜 Enable         |                          |        |           |      |
| Link Status SNMP Traps: 🖉 Enable       |                          |        |           |      |
| <ul> <li>Range</li> </ul>              |                          |        |           |      |
| ✓ VLAN Range: 10                       | - 20                     | (Rang  | e: 2 - 40 | 94)  |
| Apply Close                            |                          |        |           |      |

Schritt 5: Klicken Sie auf **Apply**, um die Konfiguration zu speichern.

| 🗋 Add VLAN - Google Chrome                                                      |                        | _      |            | ×   |  |  |  |  |  |  |
|---------------------------------------------------------------------------------|------------------------|--------|------------|-----|--|--|--|--|--|--|
| A Not secure https://192.168.1.101/cs4f6592d0/vmember/bridg_vlan_properties_a.h |                        |        |            |     |  |  |  |  |  |  |
| VLAN                                                                            |                        |        |            |     |  |  |  |  |  |  |
| ₩ VLAN ID:                                                                      | (Range: 2 - 4094)      |        |            |     |  |  |  |  |  |  |
| VLAN Name:                                                                      | (0/32 characters used) |        |            |     |  |  |  |  |  |  |
| VLAN Interface State: 🖉 Enable                                                  |                        |        |            |     |  |  |  |  |  |  |
| Link Status SNMP Traps: 📝 Enable                                                |                        |        |            |     |  |  |  |  |  |  |
| Range                                                                           |                        |        |            |     |  |  |  |  |  |  |
| VLAN Range: 10                                                                  | - 20                   | (Range | e: 2 - 409 | 94) |  |  |  |  |  |  |
| Apply Close                                                                     |                        |        |            |     |  |  |  |  |  |  |

#### Konfigurieren der Schnittstelleneinstellungen auf dem SG550X-24 (aktiv)

Schritt 1: Navigieren Sie zu VLAN Management > Interface Settings.

| ( | \ | /LAN Management            |
|---|---|----------------------------|
|   |   | VLAN Settings              |
|   |   | Interface Settings         |
|   |   | Port to VLAN               |
|   |   | Port VLAN Membership       |
|   | ⊧ | VLAN Translation           |
|   |   | Private VLAN Settings      |
|   |   | GVRP Settings              |
|   | ⊧ | VLAN Groups                |
|   | ⊧ | Voice VLAN                 |
|   | ⊧ | Access Port Multicast TV V |
|   | ⊧ | Customer Port Multicast TV |

Schritt 2: Wählen Sie eine *globale Ethertype*-Tagging-Methode aus. Folgende Optionen stehen zur Verfügung:

- Dot1q-8100 Auch bekannt als IEEE 802.1Q. Er ist der Standard für das Tagging von Frames auf einem Trunk und unterstützt bis zu 4096 VLANs. Die TPID ist normalerweise auf 0x8100 eingestellt, um den Frame als IEEE802.1Q-Frame zu identifizieren.
- 9100 Nicht standardmäßiger QinQ-Ethertyp
- 9200 Nicht standardmäßiges Tagging.

**Hinweis:** In diesem Beispiel wurde für das globale Ethertype-Tagging der Standardwert Dot1q-8100 verwendet.

| Interface Settings        |  |
|---------------------------|--|
| Global Ethertype Tagging: |  |
| Apply Cancel              |  |

Schritt 3: Klicken Sie auf Übernehmen.

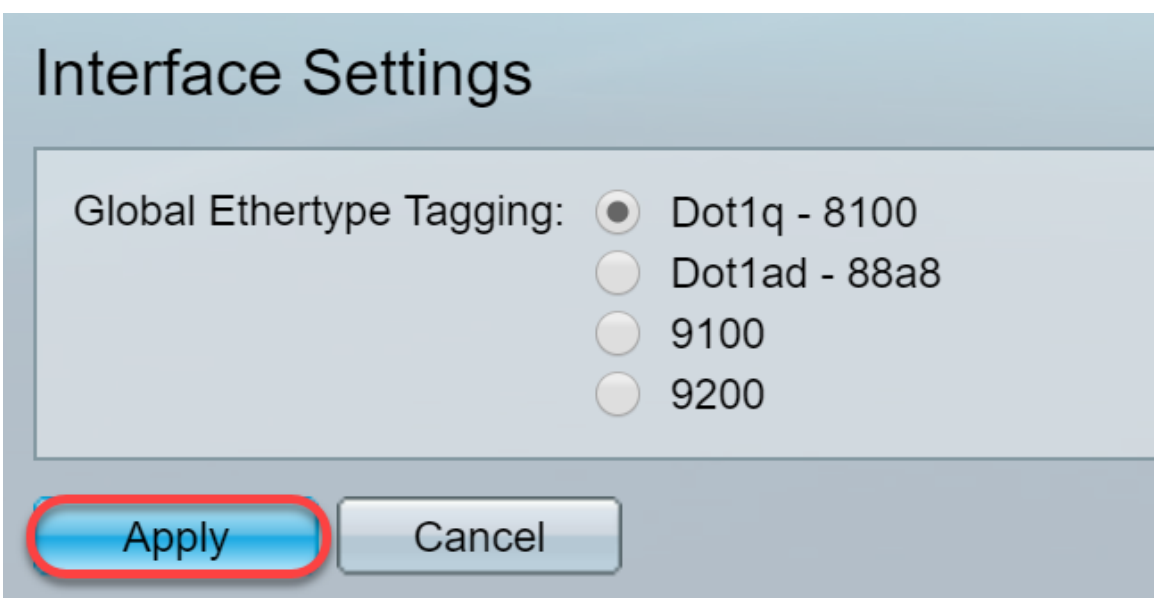

Schritt 4: Klicken Sie auf das Optionsfeld der Schnittstelle, die Sie GVRP konfiguriert haben. Ports, die mit GVRP konfiguriert wurden, müssen als Trunk-Ports konfiguriert werden.

Hinweis: In diesem Beispiel werden GE23 und GE24 als Trunk-Ports konfiguriert.

|   | 20         | GE20 | Layer 2 | Access | Dot1q - 8100 (Global) | N/A | N/A |  |
|---|------------|------|---------|--------|-----------------------|-----|-----|--|
|   | 21         | GE21 | Layer 2 | Access | Dot1q - 8100 (Global) | N/A | N/A |  |
|   | 22         | GE22 | Layer 2 | Access | Dot1q - 8100 (Global) | N/A | N/A |  |
| • | 23         | GE23 | Layer 2 | Access | Dot1q - 8100 (Global) | N/A | N/A |  |
| 0 | 24         | GE24 | Layer 2 | Access | Dot1q - 8100 (Global) | N/A | N/A |  |
|   | 25         | XG1  | Layer 2 | Access | Dot1q - 8100 (Global) | N/A | N/A |  |
|   | 26         | XG2  | Layer 2 | Access | Dot1q - 8100 (Global) | N/A | N/A |  |
|   | 27         | XG3  | Layer 2 | Access | Dot1q - 8100 (Global) | N/A | N/A |  |
|   | 28         | XG4  | Layer 2 | Access | Dot1q - 8100 (Global) | N/A | N/A |  |
|   | Copy Setti | ngs  | Edit    |        |                       |     |     |  |

Schritt 5: Klicken Sie auf **Bearbeiten...** um die Schnittstelle zu bearbeiten. Das Fenster *Schnittstelleneinstellungen bearbeiten* wird geöffnet.

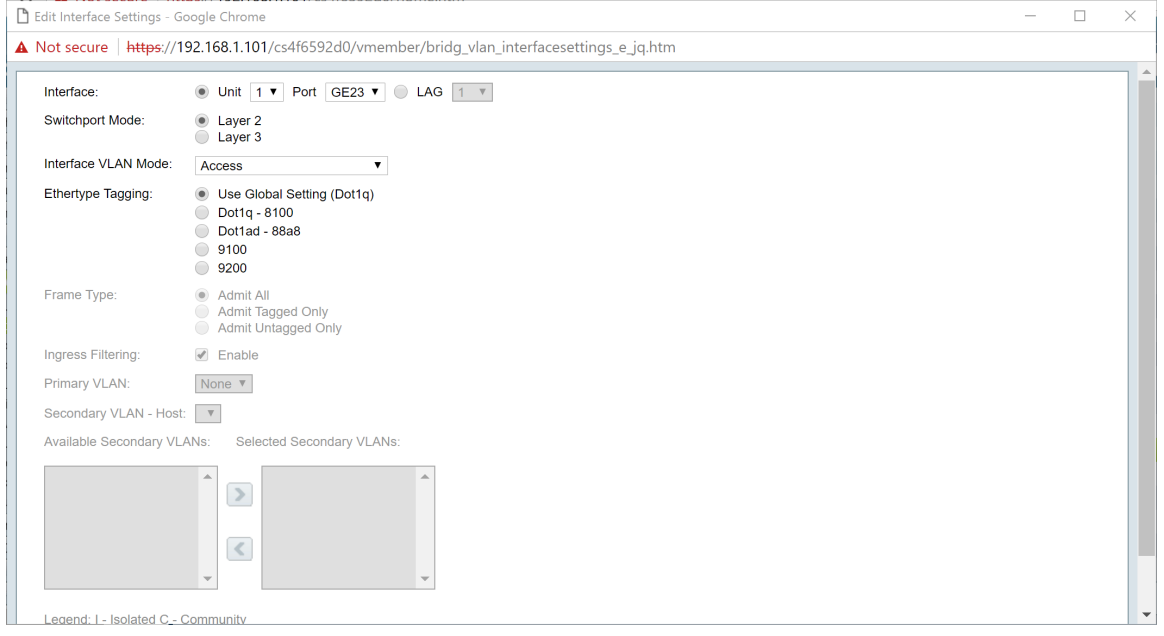

Schritt 6: (Optional) Klicken Sie auf das entsprechende Optionsfeld, und wählen Sie eine neue Schnittstelle aus der Dropdown-Liste *Port* oder *LAG aus*, um die Schnittstelle zu ändern, deren Einstellungen Sie ändern möchten.

| iterface:             | ● Unit 1 ▼ Port GE23 ▼ ● LAG 1 ▼                                                |  |
|-----------------------|---------------------------------------------------------------------------------|--|
| witchport Mode:       | Layer 2<br>Layer 3                                                              |  |
| nterface VLAN Mode:   | Access <b>v</b>                                                                 |  |
| thertype Tagging:     | Use Global Setting (Dot1q)     Dot1q - 8100     Dot1ad - 88a8     9100     9200 |  |
| rame Type:            | Admit All     Admit Tagged Only     Admit Untagged Only                         |  |
| ngress Filtering:     | Enable                                                                          |  |
| rimary VLAN:          | None V                                                                          |  |
| econdary VLAN - Host  | : <b>v</b>                                                                      |  |
| vailable Secondary VL | ANs: Selected Secondary VLANs:                                                  |  |
|                       |                                                                                 |  |

Schritt 7: Wählen Sie im Feld Switchport-Modus die Option Layer 2 oder Layer 3 aus.

Hinweis: In diesem Beispiel wurde der Standardwert (Layer 2) ausgewählt.

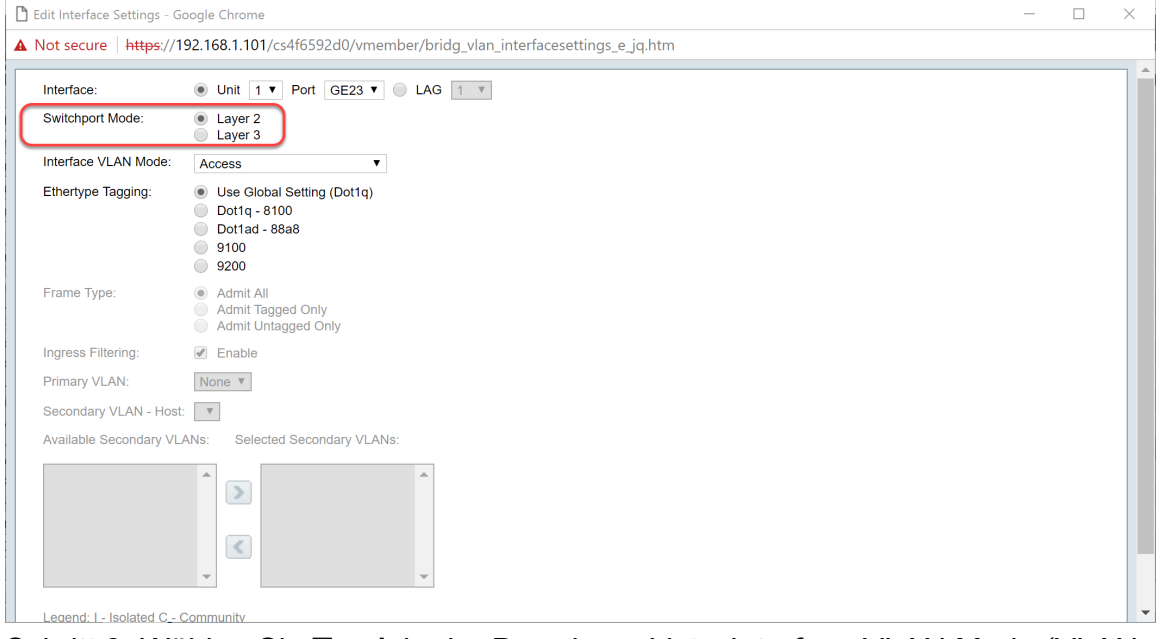

Schritt 8: Wählen Sie **Trunk** in der Dropdown-Liste *Interface VLAN Mode (VLAN-Schnittstellenmodus*) aus. Die Schnittstelle ist maximal ein nicht markiertes Mitglied eines VLAN und ein markiertes Mitglied von 0 oder mehr VLANs.

| nterface:              | ● Unit 1 ▼ Port GE23 ▼ □ LAG 1 ▼                                                                                        |  |  |
|------------------------|----------------------------------------------------------------------------------------------------|--|--|
| Switchport Mode:       | Layer 2     Layer 3                                                                                                    |  |  |
| nterface VLAN Mode:    | Trunk                                                                                                    |  |  |
| Ethertype Tagging:     | <ul> <li>Use Global Setting (Dot1q)</li> <li>Dot1q - 8100</li> <li>Dot1ad - 88a8</li> <li>9100</li> <li>9200</li> </ul> |  |  |
| Frame Type:            | Admit All     Admit Tagged Only     Admit Tagged Only                                                                   |  |  |
| ngress Filtering:      | Enable                                                                                                    |  |  |
| Primary VLAN:          | None <b>v</b>                                                                                                    |  |  |
| Secondary VLAN - Host  | Υ.                                                                                                    |  |  |
| Available Secondary VL | NS: Selected Secondary VLANs:                                                                                           |  |  |
|                        |                                                                                                    |  |  |

Schritt 9: Wählen Sie eine *Ethertype-Tagging-*Methode für das S-VLAN-Tag aus. Folgende Optionen stehen zur Verfügung:

- Globale Einstellung verwenden (Dot1q)
- Dot1q 8100
- Dot1ad 88a8
- 9100
- 9200

Hinweis: In diesem Beispiel wurde der Standardwert verwendet: Globale Einstellung verwenden (Dot1q).

| 🗋 Edit Interface Settings - G | oogle Chrome                                                                                                    | - | ×          |
|-------------------------------|----------------------------------------------------------------------------------------------------|---|------------|
| ▲ Not secure   https://1      | 92.168.1.101/cs4f6592d0/vmember/bridg_vlan_interfacesettings_e_jq.htm                                                   |   |            |
| Interface:                    | ● Unit 1 ▼ Port GE23 ▼ ● LAG 1 ▼                                                                                        |   | <b>7</b> î |
| Switchport Mode:              | Layer 2     Layer 3                                                                                                    |   |            |
| Interface VLAN Mode:          | Trunk                                                                                                    |   |            |
| Ethertype Tagging:            | <ul> <li>Use Global Setting (Dot1q)</li> <li>Dot1q - 8100</li> <li>Dot1ad - 88a8</li> <li>9100</li> <li>9200</li> </ul> |   |            |
| Frame Type:                   | Admit All     Admit Tagged Only     Admit Untagged Only                                                                 |   |            |
| Ingress Filtering:            | Enable                                                                                                    |   |            |
| Primary VLAN:                 | None *                                                                                                    |   |            |
| Secondary VLAN - Host         | : Т<br>Т                                                                                                    |   |            |
| Available Secondary VL        | ANs: Selected Secondary VLANs:                                                                                          |   |            |
|                               |                                                                                                    |   |            |
| Legend: I - Isolated C -      | Community                                                                                                    |   | -          |

Schritt 10: Klicken Sie anschließend auf Apply, um die Änderungen zu speichern.

| 🖞 Edit Interface Settings - G | Soogle Chrome                                                                   | - | × |
|-------------------------------|---------------------------------------------------------------------------------|---|---|
| Not secure https://           | 192.168.1.101/cs4f6592d0/vmember/bridg_vlan_interfacesettings_e_jq.htm          |   |   |
|                               | Layer 3                                                                         |   |   |
| Interface VLAN Mode:          | Trunk                                                                           |   |   |
| Ethertype Tagging:            | Use Global Setting (Dot1q)     Dot1q - 8100     Dot1ad - 88a8     9100     9200 |   |   |
| Frame Type:                   | Admit All     Admit Tagged Only     Admit Untagged Only                         |   |   |
| Ingress Filtering:            | e Enable                                                                        |   |   |
| Primary VLAN:                 | None T                                                                          |   |   |
| Secondary VLAN - Hos          | t: v                                                                            |   |   |
| Available Secondary VL        | LANs: Selected Secondary VLANs:                                                 |   |   |
|                               |                                                                                 |   |   |
| Legend: I - Isolated C -      | Community                                                                       |   |   |
| Apply Close                   |                                                                                 |   |   |

Schritt 11: (Optional) Wenn Sie GVRP auf mehr als einer Schnittstelle konfiguriert haben, können Sie die soeben konfigurierte Schnittstelle auswählen und auf **Copy Settings** klicken... Dadurch können Sie die Konfiguration, die Sie gerade konfiguriert haben, auf andere Schnittstellen kopieren.

|                             | 28 | XG4  | Layer 2 | Access | Dot1q - 8100 (Global) | N/A | N/A |   |
|-----------------------------|----|------|---------|--------|-----------------------|-----|-----|---|
|                             | 27 | XG3  | Layer 2 | Access | Dot1q - 8100 (Global) | N/A | N/A |   |
|                             | 26 | XG2  | Layer 2 | Access | Dot1q - 8100 (Global) | N/A | N/A |   |
|                             | 25 | XG1  | Layer 2 | Access | Dot1q - 8100 (Global) | N/A | N/A |   |
| 0                           | 24 | GE24 | Layer 2 | Access | Dot1q - 8100 (Global) | N/A | N/A | _ |
| $\overline{\mathbf{\circ}}$ | 23 | GE23 | Layer 2 | Trunk  | Dot1q - 8100 (Global) | N/A | N/A |   |
|                             | 22 | GE22 | Layer 2 | Access | Dot1q - 8100 (Global) | N/A | N/A |   |
|                             | 21 | GE21 | Layer 2 | Access | Dot1q - 8100 (Global) | N/A | N/A |   |
|                             | 20 | GE20 | Layer 2 | Access | Dot1q - 8100 (Global) | N/A | N/A |   |

Schritt 12: (Optional) Geben Sie im angezeigten Popup-Fenster den Port ein, auf den die gleichen Einstellungen angewendet werden sollen, und klicken Sie auf **Übernehmen**.

Hinweis: In diesem Beispiel werden die Einstellungen von GE23 nur in GE24 kopiert.

| 🗋 Copy Settings - Google Chrome                                | _            |          | ×   |  |  |  |  |  |  |  |
|----------------------------------------------------------------|--------------|----------|-----|--|--|--|--|--|--|--|
| ▲ Not secure https://192.168.1.101/cs4f6592d0/config/copydialo |              |          |     |  |  |  |  |  |  |  |
| Copy configuration from entry 23 (GE23)                        |              |          |     |  |  |  |  |  |  |  |
| to: GE24 (Example: 1,3,                                        | ,5-10 or: GE | 1,GE3-X( | G4) |  |  |  |  |  |  |  |
| Close                                                          |              |          |     |  |  |  |  |  |  |  |
|                                                                |              |          |     |  |  |  |  |  |  |  |
|                                                                |              |          |     |  |  |  |  |  |  |  |
|                                                                |              |          |     |  |  |  |  |  |  |  |

Einrichten der Port-VLAN-Mitgliedschaftseinstellungen auf dem

#### aktiven Switch

Schritt 1: Navigieren Sie zu VLAN Management > Port VLAN Membership.

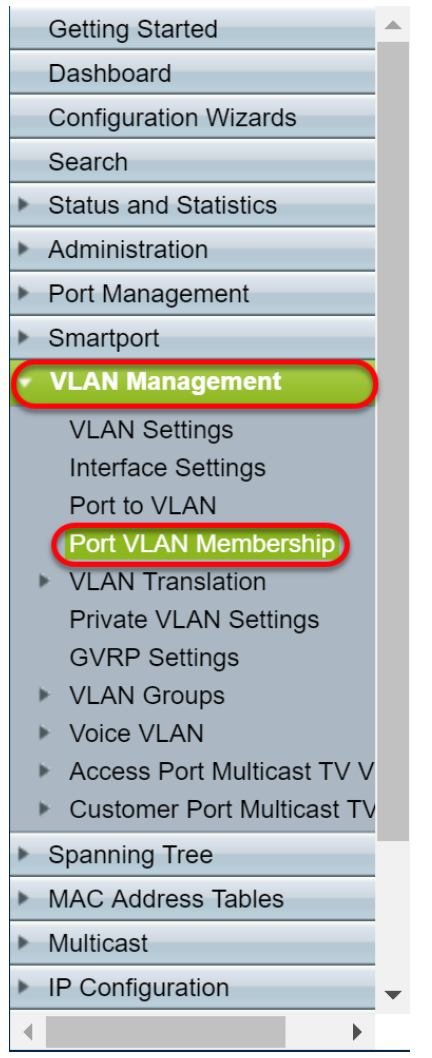

Schritt 2: Klicken Sie auf das Optionsfeld der Schnittstellen, die Sie als Trunk-Port konfiguriert haben.Klicken Sie anschließend auf **Join VLAN.** (VLAN beitreten). um die VLAN-Mitgliedschaft dieser Schnittstelle zu bearbeiten.

|            | GE20              | Access | 1U                         | 10         |  |  |  |  |  |  |  |
|------------|-------------------|--------|----------------------------|------------|--|--|--|--|--|--|--|
|            | GE21              | Access | 1U                         | 10         |  |  |  |  |  |  |  |
|            | GE22              | Access | 1U                         | 10         |  |  |  |  |  |  |  |
| $\bigcirc$ | GE23              | Trunk  | 1U, 2-9I, 10-20T, 21-4094I | 1U, 10-20T |  |  |  |  |  |  |  |
| 0          | GE24              | Trunk  | 1U, 2-9I, 10-20T, 21-4094I | 1U, 10-20T |  |  |  |  |  |  |  |
|            | XG1               | Access | 1U                         | 1U         |  |  |  |  |  |  |  |
|            | XG2               | Access | 1U                         | 10         |  |  |  |  |  |  |  |
|            | XG3               | Access | 1U                         | 1U         |  |  |  |  |  |  |  |
|            | XG4               | Access | 1U                         | 10         |  |  |  |  |  |  |  |
| Joi        | Join VLAN Details |        |                            |            |  |  |  |  |  |  |  |

Schritt 3: (Optional) Klicken Sie auf das entsprechende Optionsfeld, und wählen Sie eine neue Schnittstelle aus der Dropdown-Liste *Port* oder *LAG aus*, um die Schnittstelle zu ändern, deren Einstellungen Sie ändern möchten.

| 🖹 Edit VLAN Membership - G                                                                                                    | oogle Chrome –                                                                                                    |  | ×  |  |  |  |  |  |  |
|----------------------------------------------------------------------------------------------------|----------------------------------------------------------------------------------------------------|--|----|--|--|--|--|--|--|
| A Not secure https://19                                                                                                    | 2.168.1.101/cs4f6592d0/vmember/porttovlanmembership_e_jq.htm                                                                                |  |    |  |  |  |  |  |  |
| Interface:                                                                                                    | Unit 1 V Port GE23 V LAG 1 V                                                                                                    |  | ٦Î |  |  |  |  |  |  |
| Current VLAN Mode:                                                                                                    | Trunk                                                                                                    |  |    |  |  |  |  |  |  |
| Trunk Mode Membership (Active)                                                                                                  |                                                                                                    |  |    |  |  |  |  |  |  |
| These are the VLAN membership settings for the current active VLAN interface mode. These settings will take effect immediately. |                                                                                                    |  |    |  |  |  |  |  |  |
| Native VLAN ID:                                                                                                    | 1 •                                                                                                    |  |    |  |  |  |  |  |  |
| Tagged VLANs:                                                                                                    | All VLANs     User Defined     (VLAN Range; Example: 1,3,5-10)                                                                              |  |    |  |  |  |  |  |  |
| The following settings are for not take effect until the interf                                                                 | the inactive interface VLAN modes, these effects will be saved, but will<br>ace VLAN mode is changed in the VLAN Interface Settings screen. |  |    |  |  |  |  |  |  |
| Access Mode Membership                                                                                                    |                                                                                                    |  |    |  |  |  |  |  |  |
| Access VLAN ID:                                                                                                    | 1 •                                                                                                    |  |    |  |  |  |  |  |  |
| Multicast TV VLAN:                                                                                                    | None <b>v</b>                                                                                                    |  |    |  |  |  |  |  |  |
| General Mode Membership                                                                                                    |                                                                                                    |  |    |  |  |  |  |  |  |
| Untagged VLANs:                                                                                                    | (VLAN Range; Example: 1,3,5-10)                                                                                                    |  |    |  |  |  |  |  |  |
| Tagged VLANs:                                                                                                    | (VLAN Range; Example: 1,3,5-10)                                                                                                    |  |    |  |  |  |  |  |  |
| Forbidden VLANs:                                                                                                    | (VLAN Range; Example: 1,3,5-10)                                                                                                    |  | -  |  |  |  |  |  |  |

Schritt 4: Wenn sich der Port im Trunk-Modus befindet, ist er Mitglied dieses VLAN. Wählen Sie die **Native VLAN ID** in der Dropdown-Liste *Native VLAN ID* aus.

Hinweis: In diesem Beispiel wird VLAN 1 als native VLAN-ID verwendet.

| 🗋 Edit VLAN Membership - Goo                                                                                                    | Létit VLAN Membership - Google Chrome       -         Not secure       https://192.168.1.101/cs4f6592d0/vmember/porttovlanmembership_e_jq.htm         Interface:       ● Unit 1 ▼ Port GE23 ▼ ● LAG 1 ▼         Current VLAN Mode:       Trunk         Trunk Mode Membership (Active) |  |  |     |  |  |  |  |  |  |
|----------------------------------------------------------------------------------------------------|----------------------------------------------------------------------------------------------------|--|--|-----|--|--|--|--|--|--|
| A Not secure https://192.                                                                                                    | 168.1.101/cs4f6592d0/vmember/porttovlanmembership_e_jq.htm                                                                                                    |  |  |     |  |  |  |  |  |  |
| Interface:                                                                                                    | Unit 1 v Port GE23 v LAG 1 v                                                                                                    |  |  | ٦ î |  |  |  |  |  |  |
| Current VLAN Mode:                                                                                                    | Trunk                                                                                                    |  |  |     |  |  |  |  |  |  |
| Trunk Mode Membership (Active) These are the VLAN membership settings for the current active VLAN interface mode. These settings will take effect immediately. |                                                                                                    |  |  |     |  |  |  |  |  |  |
| These are the VLAN members                                                                                                    | hip settings for the current active VLAN interface mode. These settings will take effect immediately.                                                                                                    |  |  |     |  |  |  |  |  |  |
| Native VLAN ID:                                                                                                    |                                                                                                    |  |  |     |  |  |  |  |  |  |
| lagged vLANS.                                                                                                    | User Defined (VLAN Range; Example: 1,3,5-10)                                                                                                    |  |  |     |  |  |  |  |  |  |
| The following settings are for the not take effect until the interfact                                                                                         | e inactive interface VLAN modes, these effects will be saved, but will<br>e VLAN mode is changed in the VLAN Interface Settings screen.                                                                                                    |  |  |     |  |  |  |  |  |  |
| Access Mode Membership                                                                                                    |                                                                                                    |  |  |     |  |  |  |  |  |  |
| Access VLAN ID:                                                                                                    | 1 •                                                                                                    |  |  |     |  |  |  |  |  |  |
| Multicast TV VLAN:                                                                                                    | None <b>T</b>                                                                                                    |  |  |     |  |  |  |  |  |  |
| General Mode Membership                                                                                                    |                                                                                                    |  |  |     |  |  |  |  |  |  |
| Untagged VLANs:                                                                                                    | (VLAN Range; Example: 1,3,5-10)                                                                                                    |  |  |     |  |  |  |  |  |  |
| Tagged VLANs:                                                                                                    | (VLAN Range; Example: 1,3,5-10)                                                                                                    |  |  |     |  |  |  |  |  |  |
| Forbidden VLANs:                                                                                                    | (VLAN Range; Example: 1,3,5-10)                                                                                                    |  |  | -   |  |  |  |  |  |  |

Schritt 5: Wählen Sie im Feld *Getaggte VLANs die* Optionsschaltfläche **Benutzerdefiniert**. Geben Sie dann die VLAN-IDs ein, zu denen dieser Port gehören soll.

Hinweis: In diesem Beispiel wird VLAN verwendet: 1, 10-20 für GE23 und GE24.

| Interface:                         | ● Unit 1 ▼ Port GE23 ▼ ● LAG 1 ▼                                                                                                    |  |  |  |  |  |  |  |  |  |  |  |
|------------------------------------|----------------------------------------------------------------------------------------------------|--|--|--|--|--|--|--|--|--|--|--|
| Current VLAN Mode:                 | Trunk                                                                                                    |  |  |  |  |  |  |  |  |  |  |  |
| Trunk Mode Membership (Ac          | ive)                                                                                                    |  |  |  |  |  |  |  |  |  |  |  |
| These are the VLAN membersh        | ip settings for the current active VLAN interface mode. These settings will take effect immediately.                                 |  |  |  |  |  |  |  |  |  |  |  |
| Native VLAN ID: 1 •                |                                                                                                    |  |  |  |  |  |  |  |  |  |  |  |
| Tagged VLANs:                      | All VLANs     VLAN Range; Example: 1,3,5-10                                                                                          |  |  |  |  |  |  |  |  |  |  |  |
|                                    | User Defined 1, 10-20     (VLAN Range; Example: 1,3,5-10)                                                                            |  |  |  |  |  |  |  |  |  |  |  |
|                                    |                                                                                                    |  |  |  |  |  |  |  |  |  |  |  |
| The following settings are for the | e inactive interface VLAN modes, these effects will be saved, but will<br>> U Ab mode is channed in the VLAN Inderge Settings screen |  |  |  |  |  |  |  |  |  |  |  |
|                                    |                                                                                                    |  |  |  |  |  |  |  |  |  |  |  |
| Access Mode Membership             |                                                                                                    |  |  |  |  |  |  |  |  |  |  |  |
| Access VLAN ID:                    | 1 •                                                                                                    |  |  |  |  |  |  |  |  |  |  |  |
| Multicast TV VLAN:                 | None T                                                                                                    |  |  |  |  |  |  |  |  |  |  |  |
| General Mode Membership            |                                                                                                    |  |  |  |  |  |  |  |  |  |  |  |
|                                    |                                                                                                    |  |  |  |  |  |  |  |  |  |  |  |
| Untagged VLANs:                    | (VLAN Range; Example: 1,3,5-10)                                                                                                    |  |  |  |  |  |  |  |  |  |  |  |
| Tagged VLANs:                      | (VLAN Range; Example: 1,3,5-10)                                                                                                    |  |  |  |  |  |  |  |  |  |  |  |
| Forbidden VLANs:                   | (VLAN Range; Example: 1,3,5-10)                                                                                                    |  |  |  |  |  |  |  |  |  |  |  |

Schritt 6: Klicken Sie anschließend auf Apply, um die Änderungen zu speichern.

**Hinweis:** Wiederholen Sie die Schritte 2-6, wenn Sie mehr Schnittstellen haben, die konfiguriert werden müssen.

| 🗋 Edit VLAN Membership - Goo                                           | gle Chrome —                                                                                                    | × |
|------------------------------------------------------------------------|----------------------------------------------------------------------------------------------------|---|
| A Not secure https://192.                                              | 168.1.101/cs4f6592d0/vmember/porttovlanmembership_e_jq.htm                                                                              |   |
| Tagged VLANs:                                                          | AII VLANs                                                                                                    |   |
|                                                                        | User Defined 1, 10-20     (VLAN Range; Example: 1,3,5-10)                                                                               |   |
| The following settings are for the not take effect until the interface | e inactive interface VLAN modes, these effects will be saved, but will<br>e VLAN mode is changed in the VLAN interface Settings screen. |   |
| Access Mode Membership                                                 |                                                                                                    |   |
| Access VLAN ID:                                                        | 1 •                                                                                                    |   |
| Multicast TV VLAN:                                                     | None <b>v</b>                                                                                                    |   |
| General Mode Membership                                                |                                                                                                    |   |
| Untagged VLANs:                                                        | (VLAN Range; Example: 1,3,5-10)                                                                                                    |   |
| Tagged VLANs:                                                          | (VLAN Range; Example: 1,3,5-10)                                                                                                    |   |
| Forbidden VLANs:                                                       | (VLAN Range; Example: 1,3,5-10)                                                                                                    |   |
| General PVID:                                                          | 1 •                                                                                                    |   |
| Customer Mode Membership                                               |                                                                                                    |   |
| Customer VLAN ID:                                                      | None *                                                                                                    |   |
| Customer Multicast VLANs:                                              | (VLAN Range; Example: 1,3,5-10)                                                                                                    |   |
| Apply Close                                                            |                                                                                                    |   |

Schritt 7: Drücken Sie die **Save**-Taste oben, um die Konfiguration in der Startkonfigurationsdatei zu speichern.

Save cisco Language: English ▼ Display Mode: Advanced ▼ Logout SNA About Help

#### Konfigurieren der GVRP-Einstellungen auf dem nicht aktiven Switch

Schritt 1: Melden Sie sich bei der Webkonfigurationsseite des nicht aktiven Switches an, und navigieren Sie zu **VLAN Management > GVRP Settings**. Die Seite *GVRP Settings* wird geöffnet.

**Hinweis:** Da die nicht aktiven Switches nicht mit dem aktiven Switch verbunden sind, lautet die Standard-IP-Adresse 192.168.1.254. Um eine Verbindung herzustellen, müssen Sie Ihren PC mit einer statischen IP-Adresse in diesem Netzwerk verbinden.

| cisco SG550X-24                                          | 4 24      | -Port Gi                                             | gabit S     | Stackable       | e Manageo    | l Switch     | cisco Language: English 🔹 | Display Mode: Advanced V | Logout SNA | About | Help<br>Q |  |  |  |
|----------------------------------------------------------|-----------|------------------------------------------------------|-------------|-----------------|--------------|--------------|---------------------------|--------------------------|------------|-------|-----------|--|--|--|
| Getting Started                                          | G١        | /RP Settii                                           | ngs         |                 |              |              |                           |                          |            |       | ^         |  |  |  |
| Configuration Wizards                                    | G         | VRP Global S                                         | tatus: 🔲 E  | nable           |              |              |                           |                          |            |       |           |  |  |  |
| Search                                                   |           | Anniv                                                |             |                 |              |              |                           |                          |            |       |           |  |  |  |
| Administration                                           |           | Appy Cancer                                          |             |                 |              |              |                           |                          |            |       |           |  |  |  |
| Port Management                                          | G         | SVRP Setting Table Showing 1-28 of 28 All V per page |             |                 |              |              |                           |                          |            |       |           |  |  |  |
| <ul> <li>Smartport</li> </ul>                            | Fi        | Iter: Interface                                      | Type equals | s to Port of Ur | nit 1 🔻 🛛 Go |              |                           |                          |            |       |           |  |  |  |
| <ul> <li>VLAN Management</li> </ul>                      |           | Entry No.                                            | Interface   | GVRP State      | Dynamic VLAN | GVRP         |                           |                          |            |       |           |  |  |  |
| VLAN Settings                                            |           |                                                      |             |                 | Creation     | Registration |                           |                          |            |       |           |  |  |  |
| Port to VLAN                                             |           | ) 1                                                  | GE1         | Disabled        | Enabled      | Enabled      |                           |                          |            |       |           |  |  |  |
| Port VLAN Membership                                     |           | 2                                                    | GE2         | Disabled        | Enabled      | Enabled      |                           |                          |            |       |           |  |  |  |
| VLAN Translation                                         |           | 3                                                    | GE3         | Disabled        | Enabled      | Enabled      |                           |                          |            |       |           |  |  |  |
| GVRP Settings                                            |           | ) 4                                                  | GE4         | Disabled        | Enabled      | Enabled      |                           |                          |            |       |           |  |  |  |
| VLAN Groups                                              |           | 5                                                    | GE5         | Disabled        | Enabled      | Enabled      |                           |                          |            |       |           |  |  |  |
| ▹ Voice VLAN                                             |           | ) 6                                                  | GE6         | Disabled        | Enabled      | Enabled      |                           |                          |            |       |           |  |  |  |
| Access Port Multicast TV V<br>Customer Port Multicast TV |           | ) 7                                                  | GE7         | Disabled        | Enabled      | Enabled      |                           |                          |            |       |           |  |  |  |
| <ul> <li>Spanning Tree</li> </ul>                        |           | 8                                                    | GE8         | Disabled        | Enabled      | Enabled      |                           |                          |            |       |           |  |  |  |
| <ul> <li>MAC Address Tables</li> </ul>                   |           | 9                                                    | GE9         | Disabled        | Enabled      | Enabled      |                           |                          |            |       |           |  |  |  |
| ▶ Multicast                                              |           | 11                                                   | GE10        | Disabled        | Enabled      | Enabled      |                           |                          |            |       |           |  |  |  |
| IP Configuration                                         |           | 12                                                   | GE12        | Disabled        | Enabled      | Enabled      |                           |                          |            |       |           |  |  |  |
|                                                          |           | 13                                                   | GE13        | Disabled        | Enabled      | Enabled      |                           |                          |            |       | -         |  |  |  |
| © 2011-2017 Cisco Systems, Inc. /                        | All Right | ts Reserved.                                         |             |                 |              |              |                           |                          |            |       |           |  |  |  |

Fahren Sie mit der Konfiguration wie im Abschnitt fort: Konfigurieren Sie die GVRP-Einstellungen auf SG550X-24 (aktiv) für beide Nicht-Switches. Konfigurieren Sie nur den Port, der mit dem aktiven SG550X-24-Switch verbunden werden soll. In diesem Beispiel wird für beide nicht aktiven

#### Einrichten der Schnittstelleneinstellungen auf dem nicht aktiven Switch SG550X-24

Schritt 1: Navigieren Sie zu **VLAN Management > Interface Settings**. Die Seite *Schnittstelleneinstellungen* wird geöffnet.

**Hinweis:** Da die nicht aktiven Switches nicht mit dem aktiven Switch verbunden sind, lautet die Standard-IP-Adresse 192.168.1.254. Um eine Verbindung herzustellen, müssen Sie Ihren PC mit einer statischen IP-Adresse in diesem Netzwerk verbinden.

| ululu<br>cisco SG550X-24                            | 24-      | Port Gi        | gabit S    | Stackable N         | lanaged   | switch                 | o Langu | age: Engl | ish          | <ul> <li>Display Mode:</li> </ul> | Advanced <b>v</b> | Logout    | SNA Aboi | ut Help<br>Q |
|-----------------------------------------------------|----------|----------------|------------|---------------------|-----------|------------------------|---------|-----------|--------------|-----------------------------------|-------------------|-----------|----------|--------------|
| Getting Started  Dashboard                          | Inte     | erface Se      | ettings    |                     |           |                        |         |           |              |                                   |                   |           |          | *            |
| Configuration Wizards                               | Gl       | obal Ethertyp  | e Tagging: | Dot1a - 8100        |           |                        |         |           |              |                                   |                   |           |          |              |
| Search                                              |          |                |            | Dot1ad - 88a8       |           |                        |         |           |              |                                   |                   |           |          |              |
| <ul> <li>Status and Statistics</li> </ul>           |          |                |            | 9100                |           |                        |         |           |              |                                   |                   |           |          |              |
| <ul> <li>Administration</li> </ul>                  |          |                |            | 9200                |           |                        |         |           |              |                                   |                   |           |          |              |
| <ul> <li>Port Management</li> </ul>                 |          | Augusta D      | 0          |                     |           |                        |         |           |              |                                   |                   |           |          |              |
| <ul> <li>Smartport</li> </ul>                       |          | Apply          | Cancel     |                     |           |                        |         |           |              |                                   |                   |           |          |              |
| ✓ VLAN Management                                   | Int      | erface Settir  | ngs Table  |                     |           |                        |         |           |              |                                   | Showing 1-28      | of 28 All | per pac  | e            |
| VLAN Settings<br>Interface Settings                 | Filt     | ter: Interface | Type equa  | s to Port of Unit 1 | Go        |                        |         |           |              |                                   |                   |           |          |              |
| Port to VLAN<br>Port VLAN Membership                |          | Entry No.      | Interface  | Switchport Mode     | Interface | Ethertype Tagging      | Frame   | Ingress   | Primary VLAN | Secondary VLANs                   |                   |           |          |              |
| VLAN Translation                                    |          | 1              | GE1        | Lover 2             | Access    | Dot1a - 8100 (Global)  | N/A     | N/A       |              |                                   |                   |           |          |              |
| Private VLAN Settings                               |          | 2              | GE2        | Layer 2             | Access    | Dot1q - 8100 (Global)  | N/A     | N/A       |              |                                   |                   |           |          |              |
| GVRP Settings                                       |          | 2              | 052        | Layer 2             | Access    | Dottq = 8100 (Global)  | N/A     | N/A       |              |                                   |                   |           |          |              |
| <ul> <li>VLAN Groups</li> <li>Voice VLAN</li> </ul> |          | 3              | OE4        | Layer 2             | Access    | Dottig = 0100 (Global) | NVA     | NUA       |              |                                   |                   |           |          |              |
| <ul> <li>Access Port Multicast TV V</li> </ul>      |          | 4              | GE4        | Layer 2             | Access    | Dotriq - 8100 (Global) | IN/A    | IN/A      |              |                                   |                   |           |          |              |
| ▶ Customer Port Multicast TV                        |          | 5              | GES        | Layer 2             | Access    | Dotig - 8100 (Global)  | IN/A    | N/A       |              |                                   |                   |           |          |              |
| Spanning Tree                                       |          | 6              | GE6        | Layer 2             | Access    | Dotig - 8100 (Global)  | N/A     | N/A       |              |                                   |                   |           |          |              |
| MAC Address Tables                                  |          | /              | GE7        | Layer 2             | Access    | Dot1q - 8100 (Global)  | N/A     | N/A       |              |                                   |                   |           |          |              |
| Multicast                                           |          | 8              | GE8        | Layer 2             | Access    | Dot1q - 8100 (Global)  | N/A     | N/A       |              |                                   |                   |           |          |              |
| ► IP Configuration                                  |          | 9              | GE9        | Layer 2             | Access    | Dot1q - 8100 (Global)  | N/A     | N/A       |              |                                   |                   |           |          |              |
|                                                     | 0        | 10             | GE10       | Layer 2             | Access    | Dot1q - 8100 (Global)  | N/A     | N/A       |              |                                   |                   |           |          | -            |
| © 2011-2017 Cisco Systems, Inc. Al                  | I Rights | s Reserved.    |            |                     |           |                        |         |           |              |                                   |                   |           |          |              |

Gehen Sie wie folgt vor: Konfigurieren der Schnittstelleneinstellungen auf dem SG550X-24 (aktiv) für beide Nicht-Switches Konfigurieren Sie nur den Port, der mit dem aktiven Switch verbunden ist, als Trunk-Port. In diesem Beispiel wird GE24 für beide Switches als Trunk konfiguriert.

## Überprüfung

Bevor wir überprüfen können, ob GVRP funktioniert, müssen noch einige weitere Schritte unternommen werden. Befolgen Sie die letzten Schritte unten:

Schritt 1: Verbinden Sie das Kabel Ihres nicht aktiven Switches mit dem aktiven Switch.

**Hinweis:** In diesem Beispiel wird einer der nicht aktiven SG550X-24 (Port 24) mit dem aktiven SG550X-24 (Port 23) verbunden.

Schritt 2: Schließen Sie das Kabel Ihres zweiten nicht aktiven Switches an den aktiven Switch an.

**Hinweis:** In diesem Beispiel wird der andere nicht aktive SG550X-24 (Port 24) mit dem aktiven SG550X-24 (Port 24) verbunden.

**Hinweis:** Wenn Sie keine VLANs sehen, die von GVRP automatisch erstellt wurden, wählen Sie **VLAN Management > Create VLAN (VLAN erstellen) aus.** Möglicherweise ist ein Neustart für Ihre Switches erforderlich.

Schritt 3: Navigieren Sie zu VLAN-Management > VLAN erstellen auf dem nicht aktiven Switch,

um zu sehen, ob VLAN 10-20 erstellt wurde.

| cisco SG550X-24                     | 12      | 4-Port      | Gig    | jabit Sta | ackable     | Managed Sw           | cise<br>itch | :o Language: <mark>Er</mark> | nglish | ٣ | Display Mod | e: Advand | æd ▼    | Logout   | SNA  | About  | Help<br>Q |
|-------------------------------------|---------|-------------|--------|-----------|-------------|----------------------|--------------|------------------------------|--------|---|-------------|-----------|---------|----------|------|--------|-----------|
| Getting Started                     |         |             | atting | 19        |             |                      |              |                              |        |   |             |           |         |          |      |        |           |
| Dashboard                           |         |             | Jung   | <b>JJ</b> |             |                      |              |                              |        |   |             |           |         |          |      |        |           |
| Configuration Wizards               |         | VLAN Tab    | е      |           |             |                      |              |                              |        |   |             | Sho       | wing 1- | 12 of 12 | 50 🔻 | per pa | ge        |
| Search                              |         | VLAN        | ID \   | VLAN Name | Originators | VLAN Interface State | Link Status  |                              |        |   |             |           |         |          |      |        |           |
| Status and Statistics               |         |             |        |           |             |                      | SNMP Traps   |                              |        |   |             |           |         |          |      |        |           |
| <ul> <li>Administration</li> </ul>  |         |             | 1      |           | Default     | Enabled              | Enabled      |                              |        |   |             |           |         |          |      |        |           |
| <ul> <li>Port Management</li> </ul> |         |             | 10     |           | GVRP        | Enabled              | Enabled      |                              |        |   |             |           |         |          |      |        |           |
| <ul> <li>Smartport</li> </ul>       |         |             | 11     |           | GVRP        | Enabled              | Enabled      |                              |        |   |             |           |         |          |      |        |           |
| ✓ VLAN Management                   | L.      |             | 12     |           | GVRP        | Enabled              | Enabled      |                              |        |   |             |           |         |          |      |        |           |
| VLAN Settings                       | L.      |             | 13     |           | GVRP        | Enabled              | Enabled      |                              |        |   |             |           |         |          |      |        |           |
| Interface Settings                  | L.      |             | 14     |           | GVRP        | Enabled              | Enabled      |                              |        |   |             |           |         |          |      |        |           |
| Port to VLAN                        |         |             | 15     |           | GVRP        | Enabled              | Enabled      |                              |        |   |             |           |         |          |      |        |           |
| VLAN Translation                    |         |             | 16     |           | GVRP        | Enabled              | Enabled      |                              |        |   |             |           |         |          |      |        |           |
| Private VLAN Settings               | L.      |             | 17     |           | GVRP        | Enabled              | Enabled      |                              |        |   |             |           |         |          |      |        |           |
| GVRP Settings                       | L.      |             | 18     |           | GVRP        | Enabled              | Enabled      |                              |        |   |             |           |         |          |      |        |           |
| VLAN Groups                         | L.      |             | 19     |           | GVRP        | Enabled              | Enabled      |                              |        |   |             |           |         |          |      |        |           |
| Voice VLAN                          | LP.     |             | 20     |           | GVRP        | Enabled              | Enabled      |                              |        |   |             |           |         |          |      |        |           |
| Customer Port Multicast TV          |         | <u> </u>    | 20     |           | OVIG        | Enabled              | Lilabiou     |                              |        |   |             |           |         |          |      |        |           |
| Spanning Tree                       |         | Add         |        | Edit      | Delete      |                      |              |                              |        |   |             |           |         |          |      |        |           |
| MAC Address Tables                  |         |             |        |           |             |                      |              |                              |        |   |             |           |         |          |      |        |           |
| Multicast                           |         |             |        |           |             |                      |              |                              |        |   |             |           |         |          |      |        |           |
| IP Configuration                    |         |             |        |           |             |                      |              |                              |        |   |             |           |         |          |      |        |           |
| ↓ ↓ ↓                               |         |             |        |           |             |                      |              |                              |        |   |             |           |         |          |      |        |           |
| © 2011-2017 Cisco Systems, Inc. A   | All Rig | ghts Reserv | ed.    |           |             |                      |              |                              |        |   |             |           |         |          |      |        |           |

Schritt 4: Navigieren Sie zu **Status und Statistiken > Protokoll anzeigen > RAM-Speicher**, und prüfen Sie, ob GVRP für beide nicht aktiven Switches VLAN 10-20 erstellt hat.

|                                   | 4 '   | 24-Port C       | Sigabit Stackal        | ole Mana      | aed Switch                                                                                                    | cisco     | Language:  | English           | •    | Display Mode: | Advanced • | Logout | SNA | About | Help |
|-----------------------------------|-------|-----------------|------------------------|---------------|----------------------------------------------------------------------------------------------------|-----------|------------|-------------------|------|---------------|------------|--------|-----|-------|------|
|                                   |       | 2147483587      | 2017-Aug-20.06-28:44   | Informational | %VLAN-I-GVRPAddVlan                                                                                             | · Dynamic | VI AN Vlar | 20 was added by   | GVRP |               |            |        |     |       | ~    |
| Getting Started                   |       | 2147483588      | 2017-Aug-20 06:28:44   | Informational | %I INK-I-Up: Vian 20                                                                                            | Dynamie   | 1201110    | -20 1100 00000 0) | 0110 |               |            |        |     |       |      |
| Configuration Wizards             | L     | 2147483589      | 2017-Aug-20.06:28:44   | Informational | %VLAN-I-GVRPAddVlan                                                                                             | Dynamic   | VI AN Vlar | 19 was added by   | GVRP |               |            |        |     |       |      |
| Search                            | L     | 2147483590      | 2017-Aug-20 06:28:44   | Informational | %I INK-I-Lip: Vian 19                                                                                           | 2 )       |            |                   |      |               |            |        |     |       |      |
| Status and Statistics             | L     | 2147483591      | 2017-Aug-20 06:28:44   | Informational | %VLAN-I-GVRPAddVlan                                                                                             | Dynamic   | VLAN Vlar  | 18 was added by   | GVRP |               |            |        |     |       |      |
| System Summary                    | L     | 2147483592      | 2017-Aug-20 06:28:44   | Informational | %LINK-I-Up: Vian 18                                                                                             | -,        |            |                   |      |               |            |        |     |       |      |
| CPU Utilization                   | L     | 2147483593      | 2017-Aug-20.06:28:44   | Informational | %VLAN-I-GVRPAddVlan                                                                                             | Dynamic   | VI AN Vlar | 17 was added by   | GVRP |               |            |        |     |       |      |
| Port Utilization                  | L     | 2147483594      | 2017-Aug-20 06:28:44   | Informational | %I INK-I-Up: Vian 17                                                                                            | Dynamie   | 12 11 110  |                   |      |               |            |        |     |       |      |
| Interface                         | L     | 2147483595      | 2017-Aug-20.06:28:44   | Informational | %VLAN-I-GVRPAddVlan                                                                                             | Dynamic   | VI AN Vlar | 16 was added by   | GVRP |               |            |        |     |       |      |
| CV/RR                             | L     | 2147483596      | 2017-Aug-20 06:28:44   | Informational | %LINK-I-Up: Vian 16                                                                                             | 2,        |            |                   |      |               |            |        |     |       |      |
| 802.1x EAP                        | L     | 2147483597      | 2017-Aug-20.06:28:44   | Informational | %VI AN-I-GVRPAddVlan                                                                                            | Dynamic   | VI AN Vlar | n 15 was added by | GVRP |               |            |        |     |       |      |
| ACL                               |       | 2147483598      | 2017-Aug-20 06:28:44   | Informational | %LINK-I-Up: Vian 15                                                                                             | -,        |            |                   |      |               |            |        |     |       |      |
| TCAM Utilization                  |       | 2147483599      | 2017-Aug-20 06:28:44   | Informational | %VLAN-I-GVRPAddVlan:                                                                                            | Dynamic   | VLAN Vlar  | 14 was added by   | GVRP |               |            |        |     |       |      |
| Health and Power                  | L     | 2147483600      | 2017-Aug-20 06:28:44   | Informational | %I INK-I-Up: Vian 14                                                                                            | Dynamie   | 10 11 110  |                   |      |               |            |        |     |       |      |
| <ul> <li>Diagnostics</li> </ul>   | L     | 2147483601      | 2017-Aug-20.06:28:44   | Informational | %VLAN-I-GVRPAddVlan                                                                                             | Dynamic   | VI AN Vlar | 13 was added by   | GVRP |               |            |        |     |       |      |
| ▶ RMON                            | L     | 2147483602      | 2017-Aug-20 06:28:44   | Informational | %LINK-I-Up: Vian 13                                                                                             | -,        |            |                   |      |               |            |        |     |       |      |
| ▶ sFlow                           | L     | 2147483603      | 2017-Aug-20 06:28:44   | Informational | %VLAN-I-GVRPAddVlan                                                                                             | Dynamic   | VI AN Vlar | n 12 was added by | GVRP |               |            |        |     |       |      |
| ▼ View Log                        | L     | 2147483604      | 2017-Aug-20 06:28:44   | Informational | %I INK-I-Up: Vian 12                                                                                            | Dynamie   | 10 11 10   | 112 1100 00000 09 | 0110 |               |            |        |     |       |      |
| Elash Memory                      | L     | 2147483605      | 2017-Aug-20 06:28:44   | Informational | %VLAN-I-GVRPAddVlan                                                                                             | Dynamic   | VI AN Vlar | 11 was added by   | GVRP |               |            |        |     |       |      |
| Administration                    | L     | 2147483606      | 2017-Aug-20.06:28:44   | Informational | %I INK-I-Up: Vian 11                                                                                            | D J Hanno |            |                   |      |               |            |        |     |       |      |
| Port Management                   | L     | 2147483607      | 2017-Aug-20 06:28:44   | Informational | %VLAN-I-GVRPAddVlan                                                                                             | Dynamic   | VI AN Vlar | 10 was added by   | GVRP |               |            |        |     |       |      |
| Smartport                         | L     | 2147483608      | 2017-Aug-20.06:28:44   | Informational | %LINK-LUp: Vlan 10                                                                                              | -,        |            |                   |      |               |            |        |     |       |      |
| < >>                              | Ŀ     | (               | 201111113 20 00120.111 |               | the second second second second second second second second second second second second second second second se |           |            |                   |      |               |            |        |     |       | •    |
| © 2011-2017 Cisco Systems, Inc. A | All F | Rights Reserved |                        |               |                                                                                                    |           |            |                   |      |               |            |        |     |       |      |

#### **Schlussfolgerung**

Sie haben jetzt erfolgreich dynamische VLANs und die Auto Smartport-Konfiguration konfiguriert.

Unter den folgenden Links finden Sie weitere Videos.

Konfigurieren des Generic VLAN Registration Protocol (GVRP) auf dem Cisco RV345

**Smartport-Konfiguration**